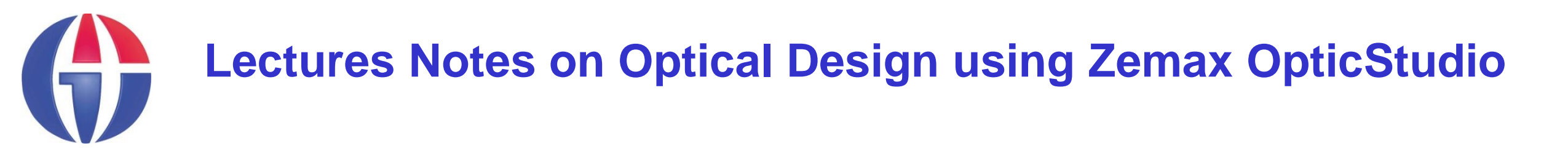

# Lecture 2 What is Zemax?

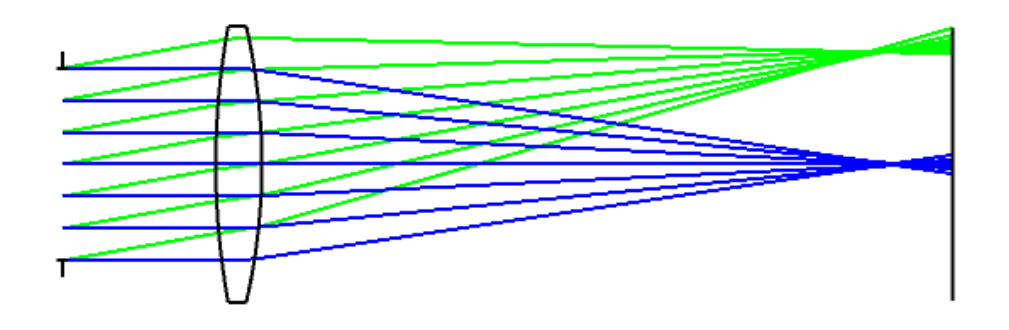

#### **Ahmet Bingül**

Gaziantep University Department of Optical Engineering

Sep 2024

## Zemax OpticStudio (www.zemax.com)

Zemax OpticStudio is a software for designing optical system. It is used to analyze <u>imaging system</u> and <u>non-imaging system</u>.

Zemax is based on **Ray Tracing**. Namely, it models propagation of rays via optical system. Ray tracing is practical only for paraxial analysis. However, computing aberrations and diffraction effects are time consuming. Hence, Optical Designers need software such as:

- Zemax OpticStudio
- Code V
- TracePro
- > OSLO

which help characterize and optimize the design.

## Zemax OpticStudio

- models the effect of optical elements (like lenses, aspheric surfaces, mirrors and diffractive optical elements)
- produces standard analysis diagrams (such as spot diagrams and ray-fan plots).
- simulates coatings on optical surfaces.
- has a tolerancing capability and thus makes it possible to analyze production and assembly faults.
- has optimization tools.

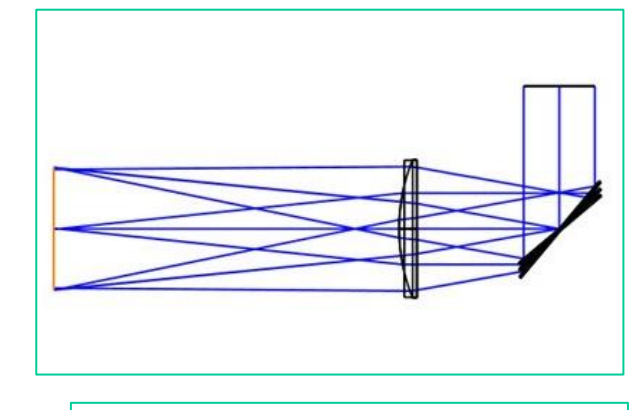

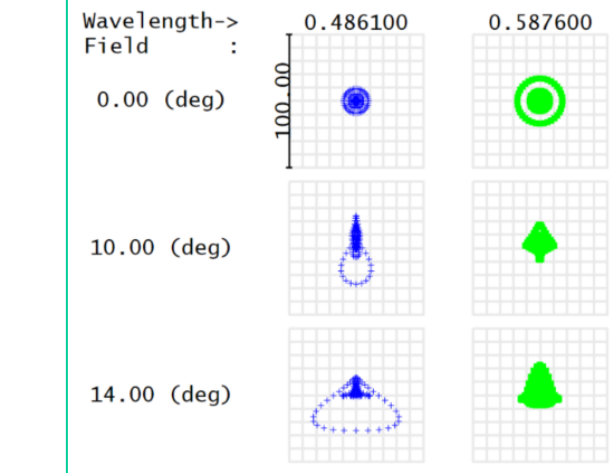

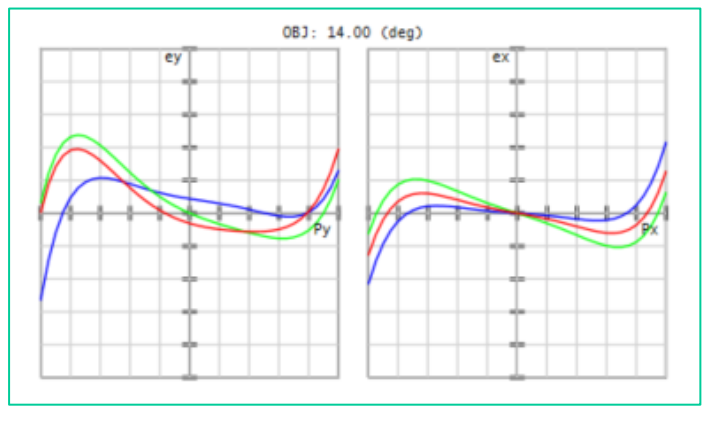

#### Zemax

#### Zemax helps optical designer evaluate complicated optical calculations!

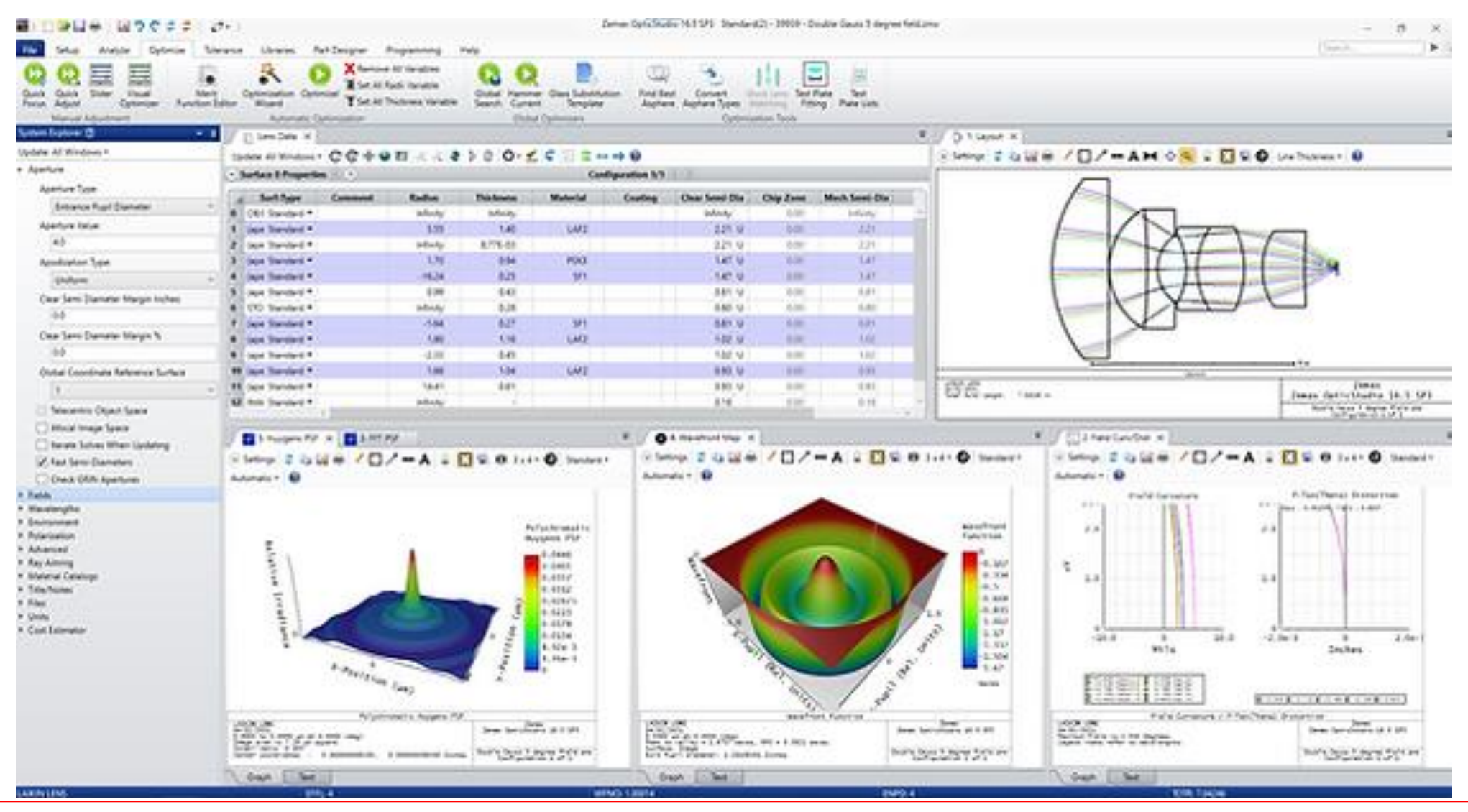

#### Zemax

What if there is no program such as Zemax?

Consider the following exercise.

We have 4 rays separated by 5 mm. Calculate the intersection of each ray with the optical axis after refracting the plano convex lens. Wavelength: 632.8 nm Glass: BK7 (n = 1.5151) (Use Snell's Law of refraction)

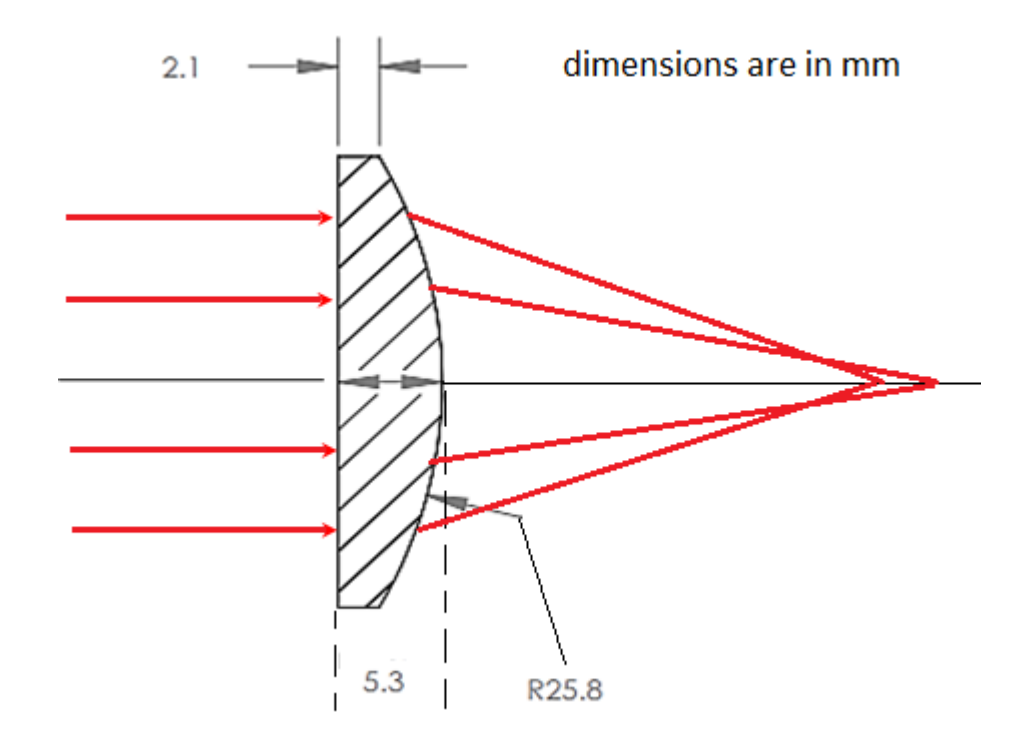

#### **Zemax Modes**

Zemax allows you to use two modes:

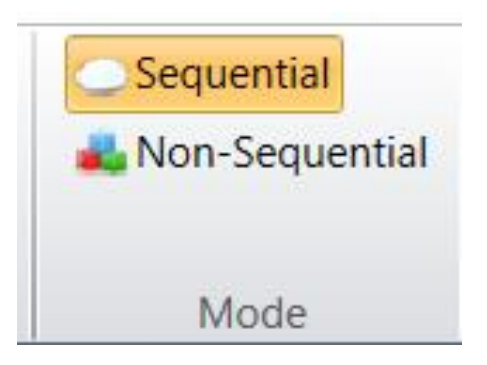

- Sequential mode: In this mode, rays propagates from one surface to another sequentially to produce image. An integer number is assigned to each surface. We need 3 surfaces at least; Object, Stop and Image. Rays starts from Object plane and ends at the Image plane. This mode is usually used in imaging systems.
- Non-sequential mode: In this mode, Light can be reflected, refracted or scattered from a surface many times. The rays are collected by a dectector. This mode is usually used in non-imaging systems.

# Lens Data Editor (LDE)

| P | Lens Data    | I            |         |          |           |                 |         |                |           |               |       |            | <b>-</b> |
|---|--------------|--------------|---------|----------|-----------|-----------------|---------|----------------|-----------|---------------|-------|------------|----------|
| ι | pdate: All \ | Windows -    | e 🕂 🕒 I | 🛙 🕂 ⊀    | \$ ∌ ‡ C  | )• <u> </u> • ( | D 🗐 💲   |                |           |               |       |            |          |
| • | Surface      | 0 Properties |         |          |           |                 |         | Configuratio   | on 1/1 <  |               |       |            |          |
|   | Surfa        | ace Type     | Comment | Radius   | Thickness | Material        | Coating | Clear Semi-Dia | Chip Zone | Mech Semi-Dia | Conic | TCE x 1E-6 |          |
| 0 | OBJECT       | Standard 🔻   |         | Infinity | Infinity  |                 |         | 0,000          | 0,000     | 0,000         | 0,000 | 0,000      |          |
| 1 | STOP         | Standard 🔻   |         | Infinity | 0,000     |                 |         | 0,000          | 0,000     | 0,000         | 0,000 | 0,000      |          |
| 2 | IMAGE        | Standard 🔻   |         | Infinity | -         |                 |         | 0,000          | 0,000     | 0,000         | 0,000 | 0,000      |          |

- An optical system can be formed by using LDE.
- In Zemax, many operations are performed by defining surfaces which can be lens, mirror, ...

# **LDE: Surface Type**

Surface type can be:

- Standard (Spherical)
- Even Asphere
- Paraxial
- Grating
- ≻ ...

In the design, we usually prefer standard surfaces.

|   | ſ           | 📄 Lens I       | Data 🗙                                  |     |
|---|-------------|----------------|-----------------------------------------|-----|
|   | Up          | odate: All     | Windows 🕶                               | C   |
| ( | •           | Surface        | 0 Propert                               | ies |
|   |             | Cf             | <b>T</b>                                |     |
|   |             | Surra          | ace Type                                |     |
|   | 0           | OBJECT         | Standard                                | •   |
|   | ⊿<br>0<br>1 | OBJECT<br>STOP | <b>standard</b><br>Standard<br>Standard | •   |

## **LDE: Radius & Thickness**

#### Radius

defines Radius of Curvature of the surface. Radius can be + or -

#### Thickness

defines the center distance between two surfaces to separate the optical surfaces. Thickness can be + or -

| B | Lens Data  | а                  |                   |          |           |    |
|---|------------|--------------------|-------------------|----------|-----------|----|
| U | pdate: All | Windows -          | : 🕲 🕂 😔 I         | 🛙 🕂 ⊀    | \$ ∌ ‡ (C | ). |
| 2 | Surface    | 0 Properties       | $\langle \rangle$ |          |           |    |
| - | Surf       | ace Type           | Comment           | Radius   | Thickness | N  |
| 0 | OBJECT     | Standard 🔻         |                   | Infinity | Infinity  |    |
| 1 | STOP       | Standard $\bullet$ |                   | Infinity | 0,000     |    |
| 2 | IMAGE      | Standard <b>T</b>  |                   | Infinity |           |    |

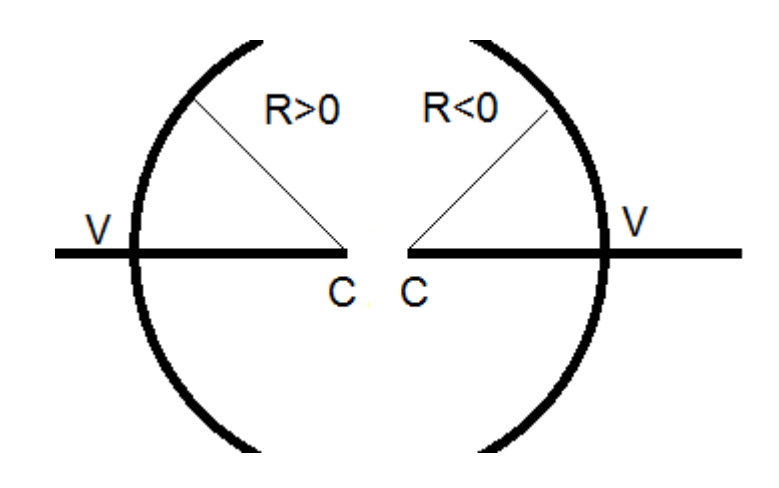

## LDE: Material (Glass)

Material is used to input optical material.

It can be written manually of selected from Library.

| Materials Cata | alog                |           |             |                |              |              |               |                  |               |          |         |         |
|----------------|---------------------|-----------|-------------|----------------|--------------|--------------|---------------|------------------|---------------|----------|---------|---------|
| Catalog:       | AMBILIGHT.AGF       |           |             |                |              | ~            | Glass cata    | log for Ambiligh | t properties, | updated  | 02-01-2 | 2008    |
|                | AMBILIGHT.AGF       |           |             |                |              | ^            |               | 1 00000005       | 000           | D0:      | 0.0000  | E + 000 |
| Glass:         | AMTIR.AGF           |           |             |                |              |              | 10.           | 1,000000E+       | 000           | D0.      | 0,0000  | 2+000   |
| 01055.         | ANGSTROMLINK        | (.AGF     |             |                |              |              | A:            | 0,0000000E+      | 000           | D1:      | 0,0000  | E+000   |
|                | APEL.AGF            |           |             |                |              |              | D.            | 0.00000000       | 000           | D2.      | 0.0000  | F . 000 |
|                | ARCHER.AGF          |           |             |                |              |              | B:            | 0,000000E+       | 000           | D2:      | 0,0000  | 2+000   |
|                | ARTON.AGF           |           |             |                |              |              |               |                  |               | EO:      | 0,0000  | E+000   |
|                | AUER-LIGHTING.      | .AGF      |             |                |              |              |               |                  |               |          |         |         |
|                | BE.AGF              |           |             |                |              |              |               |                  |               | E1:      | 0,0000  | £+000   |
|                | BIREFRINGENT.A      | GF        |             |                |              |              |               |                  |               | Ltk:     | 0.0000  | E+000   |
|                | CDGM.AGF            |           |             |                |              |              |               |                  |               |          |         |         |
|                | CDGM-ZEMAX20        | 01904.AGF |             |                |              |              |               |                  |               | TCE:     | 0       |         |
| Denemo         | CDGM-ZEMAX20        | 02009.AGF |             |                |              |              |               |                  |               | Temp     | 20      |         |
| Kename:        | CDGM-ZEMAX20        | 02111.AGF |             |                |              |              |               |                  |               | remp.    | 20      |         |
| Formula:       | CORNING.AGF         |           |             |                |              |              |               |                  |               | p:       | 1       |         |
| Status:        | Standard            |           |             |                |              | ~            |               |                  |               | dPgF:    | 0       |         |
| Nd:            | Vd: -               | -         |             |                |              |              |               | м                | inimum Wav    | elength: | 0,3000  | 0000    |
| Exclude S      | Substitution        |           |             |                |              |              |               |                  |               |          |         |         |
| Meta Ma        | terial (Negative In | dex)      |             |                |              |              |               | M                | aximum Wav    | elength: | 1,0000  | 0000    |
| Melt Freq:     | ?                   | Comment:  | Custom trai | nmission to ac | count for me | easured loss |               |                  |               |          |         |         |
| Rel Cost:      | ?                   | CR:       | ?           | FR:            | ?            | SR:          | ?             | AR:              | ?             |          | PR:     | ?       |
|                | Save Catalog        |           |             | nsert Glass    |              |              | Sort By ->    |                  | Name:         |          |         | ~       |
|                | Save Catalog As     |           |             | Cut Glass      |              |              | Glass Report  |                  |               | Catalog  | Report  |         |
|                | Reload Catalog      |           |             | Copy Glass     |              |              | Transmission  |                  |               | Compute  | Nd/Vd   |         |
|                | Exit                |           |             | Paste Glass    |              | F            | it Index Data | 3                |               | Fit Melt | t Data  |         |

# **LDE: Coating**

It allows you to select a coating material to apply on the surface.

| 📄 Lens Data                      |             |                 |          |               |         |                |           |               |       | <b>•</b> . |
|----------------------------------|-------------|-----------------|----------|---------------|---------|----------------|-----------|---------------|-------|------------|
| Update: All Windo                | ows • 🕐 🖪   | ;+• • 🛯 🕂 🔸 🛊 ≯ | \$C      | )- <u> </u> 🧉 | D 🔲 😂 · | ⊷ → 🕡          |           |               |       |            |
| <ul> <li>Surface 1 Pr</li> </ul> | roperties < | >               |          |               |         | Configuration  | 1/1 < >   | )             |       |            |
| Type<br>Draw                     | Coating:    | None 🗸          |          |               |         |                |           |               |       |            |
| Aperture                         |             | None            |          |               |         |                |           |               |       |            |
| Scattering                       |             | NULL            |          |               |         |                |           |               |       |            |
| Tilt/Decenter                    |             | AR              | I        |               |         |                |           |               |       |            |
| Physical Optics                  |             | WAR             |          |               |         |                |           |               |       |            |
| Coating                          |             | HEAR1           |          |               |         |                |           |               |       |            |
| Import                           |             | HEAR2           |          |               |         |                |           |               |       |            |
|                                  |             | GAP             |          |               |         |                |           |               |       |            |
|                                  |             | COPPER          |          |               |         |                |           |               |       |            |
|                                  |             | GOLD            |          |               |         |                | •         |               |       |            |
|                                  |             | METAL           | <u> </u> |               |         |                |           |               |       |            |
| Surface T                        | Type Co     | METAL2          | ness     | Material      | Coating | Clear Semi-Dia | Chip Zone | Mech Semi-Dia | Conic | TCE x 1E-6 |
| 0 OBJECT Stan                    | ndard 🔻     | SILVER          | ty       |               |         | 0,000          | 0,000     | 0,000         | 0,000 | 0,000      |
| 1 Stan                           | ndard 🔻     | AIR0010         | )0       |               |         | 0,000          | 0,000     | 0,000         | 0,000 | 0,000      |
| 2 STOP Stan                      | ndard 🔻     | FP              | )0       |               |         | 0,000          | 0,000     | 0,000         | 0,000 | 0,000      |
| 3 IMAGE Stan                     | ndard 🔻     | Infinity        | -        |               |         | 0,000          | 0,000     | 0,000         | 0,000 | 0,000      |

### **LDE: Clear Semi-Diameter**

The size of Clear Semi-Diameter defines the effective optical area where light passes through the surface. This surface is polished and maybe coated.

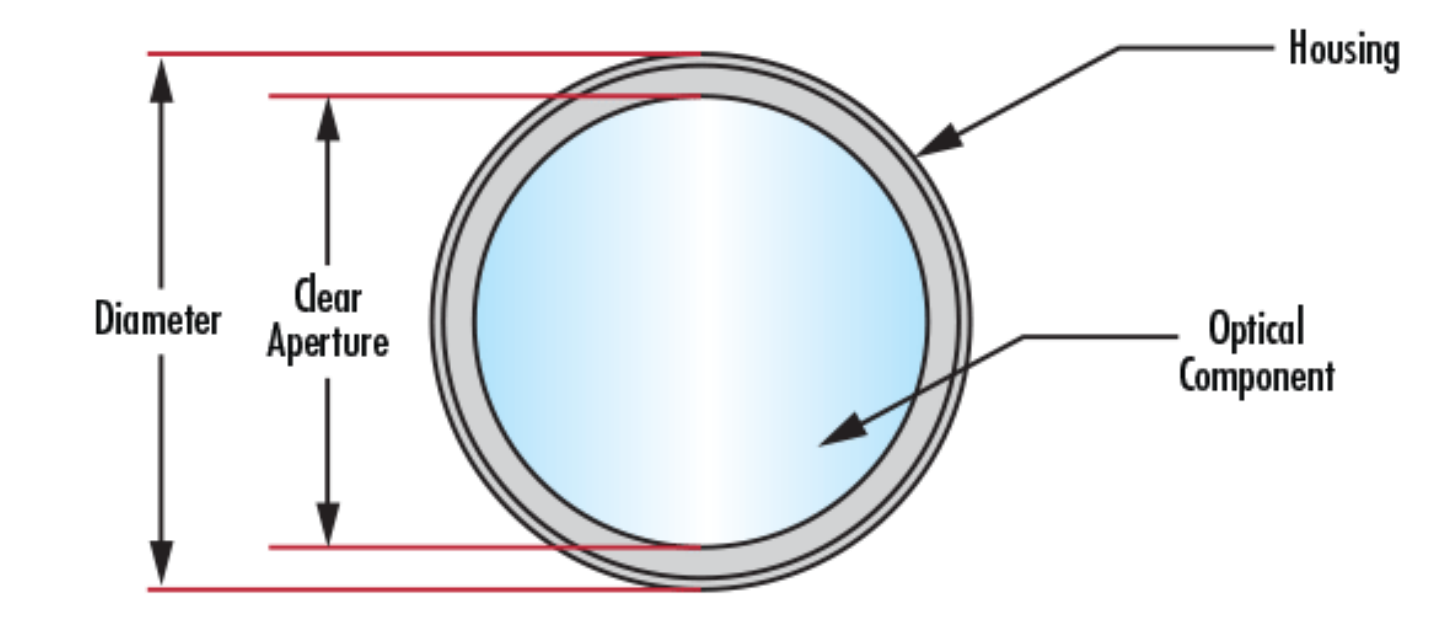

#### **LDE: Mechanical Semi-Diameter**

Mech Semi-Diameter is related to diameter where light does not pass through the surface. By default, it is equal to the Clear Semi-Diameter.

| 📃 Lens Data                                                  |                                      |                                                                                       |                                                        |            |                           |                    |                           |           | • - 🗆 ×       | De 2: 3D Layout                       | ▼ = □ >                          |
|--------------------------------------------------------------|--------------------------------------|---------------------------------------------------------------------------------------|--------------------------------------------------------|------------|---------------------------|--------------------|---------------------------|-----------|---------------|---------------------------------------|----------------------------------|
| Update: All                                                  | Windows •                            | ce+s                                                                                  | @ 🛛 💲 🕶 🖻                                              | 0          |                           |                    |                           |           |               | 🕞 Settings 💈 🐚 🐺 🖊 🗖 🖍 — AH 🎄・人 🗐 🤄 🕼 | 🔒 🖸 🗟 🚱                          |
| <ul> <li>Surface</li> </ul>                                  | 4 Properti                           | es 🔇 🕥                                                                                |                                                        |            | Con                       | figuration         | (<))                      |           |               | Line Thickness • 😡                    |                                  |
| Type<br>Draw<br>Aperture<br>Tilt/Decent<br>Coating<br>Import | Hide<br>Skip<br>Do 1<br>Do 1<br>Drav | e Rays To This !<br>Rays To This !<br>Not Draw This<br>Not Draw Edge<br>w Local Axis: | Surface:<br>urface:<br>Surface:<br>s From This Surface | Draw       | Edges As:<br>ing Resoluti | Squar<br>on: Stand | ed To Next Surface<br>ard | v         |               |                                       |                                  |
| J Surf                                                       | асе Туре                             | Commen                                                                                | t Radius                                               | Thickness  | Material                  | Coating            | Clear Semi-Dia            | Chip Zone | Mech Semi-Dia |                                       |                                  |
| 0 OBJECT                                                     | Standard                             | •                                                                                     | Infinity                                               | Infinity   |                           |                    | Infinity                  | 0.00000   | Infinity      |                                       |                                  |
| 1 (aper)                                                     | Standard                             | •                                                                                     | 22.01359 V                                             | 3.25896 V  | SK16                      | AR                 | 9.50000 U                 | 0.00000   | 9.50000       |                                       |                                  |
| 2 (aper)                                                     | Standard                             | •                                                                                     | -435.76044 V                                           | 6.00755 V  |                           | AR                 | 9.50000 U                 | 0.00000   | 9.50000       |                                       |                                  |
| 3                                                            | Standard                             | •                                                                                     | -22.21328 V                                            | 0.99997 V  | F2                        | AR                 | 4.33732                   | 0.00000   | 4.33732       | 1 mm                                  |                                  |
| 4 STOP                                                       | Standard '                           | •                                                                                     | 20.29192 V                                             | 4.75041 V  |                           | AR                 | 3.80085                   | 0.00000   | 4.33732       | 3D Layout                             |                                  |
| 5 (aper)                                                     | Standard                             | •                                                                                     | 79.68360 V                                             | 2.95208 V  | SK16                      | AR                 | 7.50000 U                 | 0.00000   | 7.50000       | A SIMPLE COOKE TRIPLET.<br>11/25/2019 | Zenax                            |
| 6 (aper)                                                     | Standard                             | •                                                                                     | -18.39534 M                                            | 42.20778 V |                           | AR                 | 7.50000 U                 | 0.00000   | 7.50000       | Zemax Optics                          | Viewer 19.8 SETA                 |
| 7 IMAGE                                                      | Standard                             | •                                                                                     | Infinity                                               | -          |                           |                    | 18.17240                  | 0.00000   | 18.17240      | Default_Op<br>Configur                | nticsViewer.zmx<br>ration 1 of 1 |

# LDE: Chip Zone

The chip zone is simply an extension of the clear aperture, usually meant provide extra space for mounting the lens so that the mounting assembly doesn't block light through system.

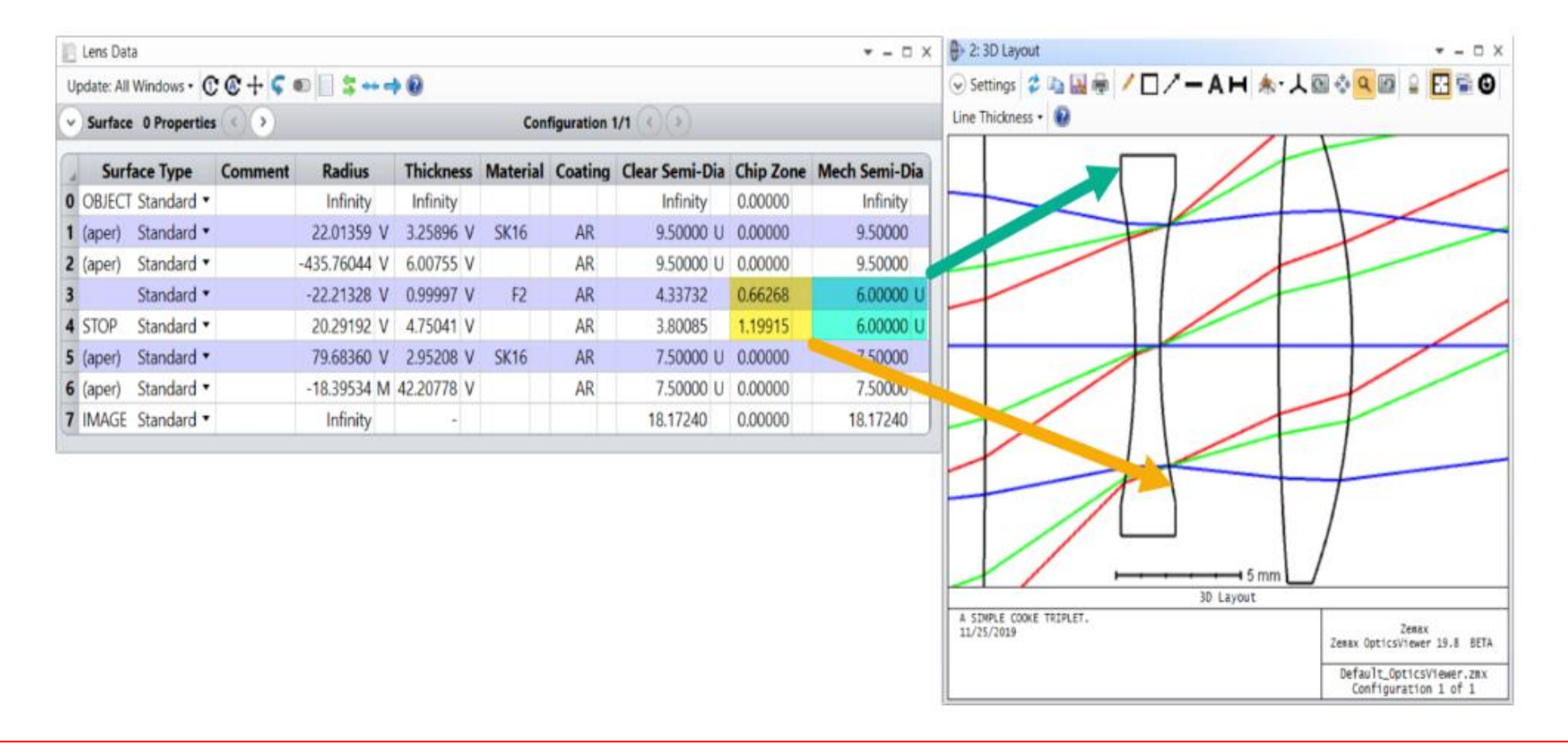

## LDE: Conic

Optical systems comprise lenses and mirrors made with precise surfaces. Optical surfaces can be divided into spherical and aspherical surfaces.

In Zemax, you can form different types of surfaces by using conic constants (K). It can be used to assign an aspherical property to the standard surface.

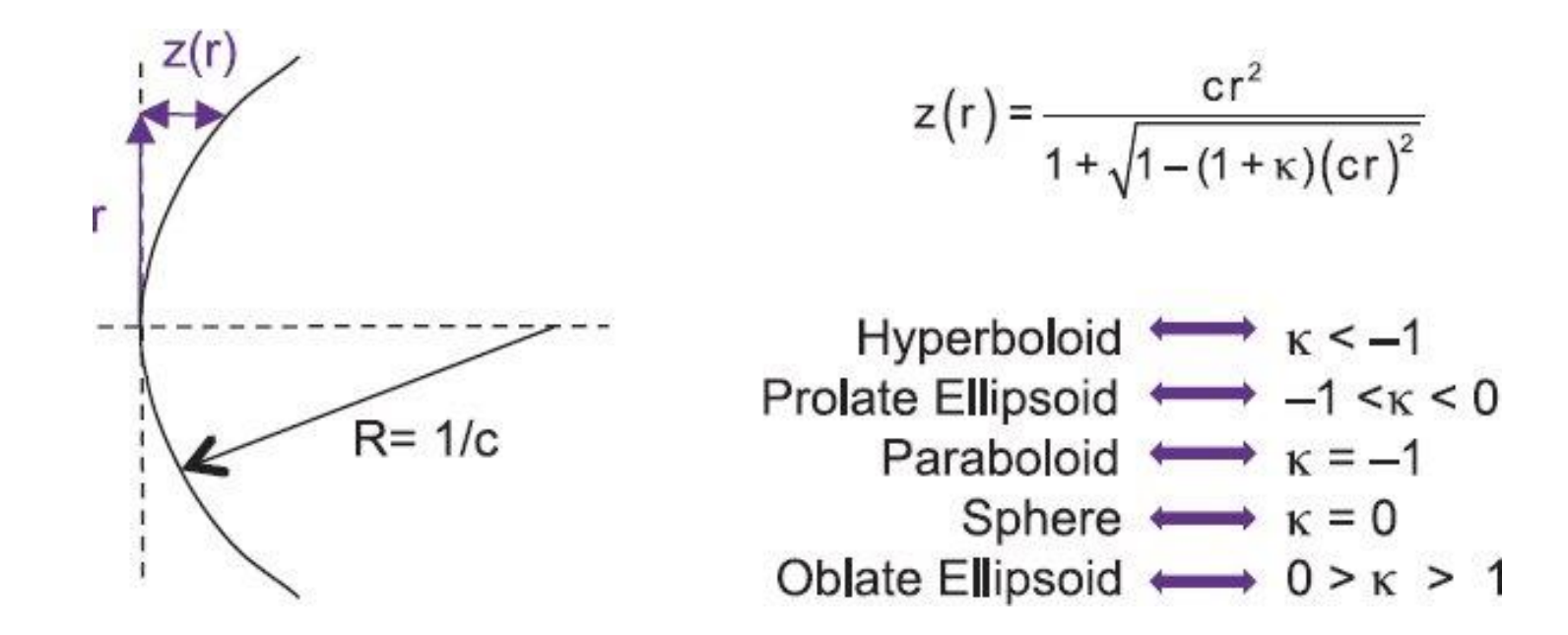

# Why do we need Conic Surface?

For a given image quality, the choice of optical surfaces has a major impact on the packaging and cost of a lens system. In general,

conic surfaces improves the optical performance of the system.

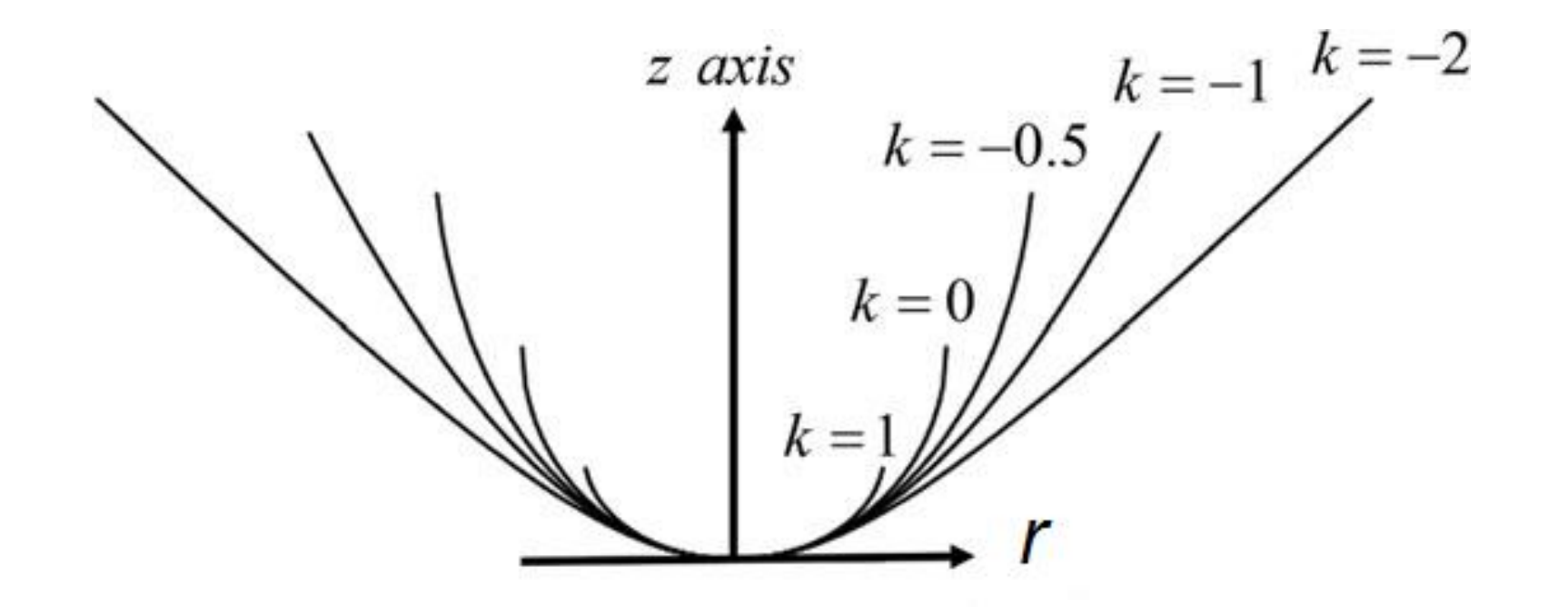

## **Zemax Training**

https://www.zemax.com/pages/training

https://www.youtube.com/c/DesignOpticsFast

https://www.youtube.com/user/opticsrealm

http://www1.gantep.edu.tr/~bingul/opac202

# **Defining a Simple Lens in Zemax**

Now we will see very simple application in Zemax; adding a single lens. Consider the following lens.

Diameter = 25 mm,  $\lambda$  = 0.65 µm and SFOV = 0° and 10°. (Namely, FOV = 20°).

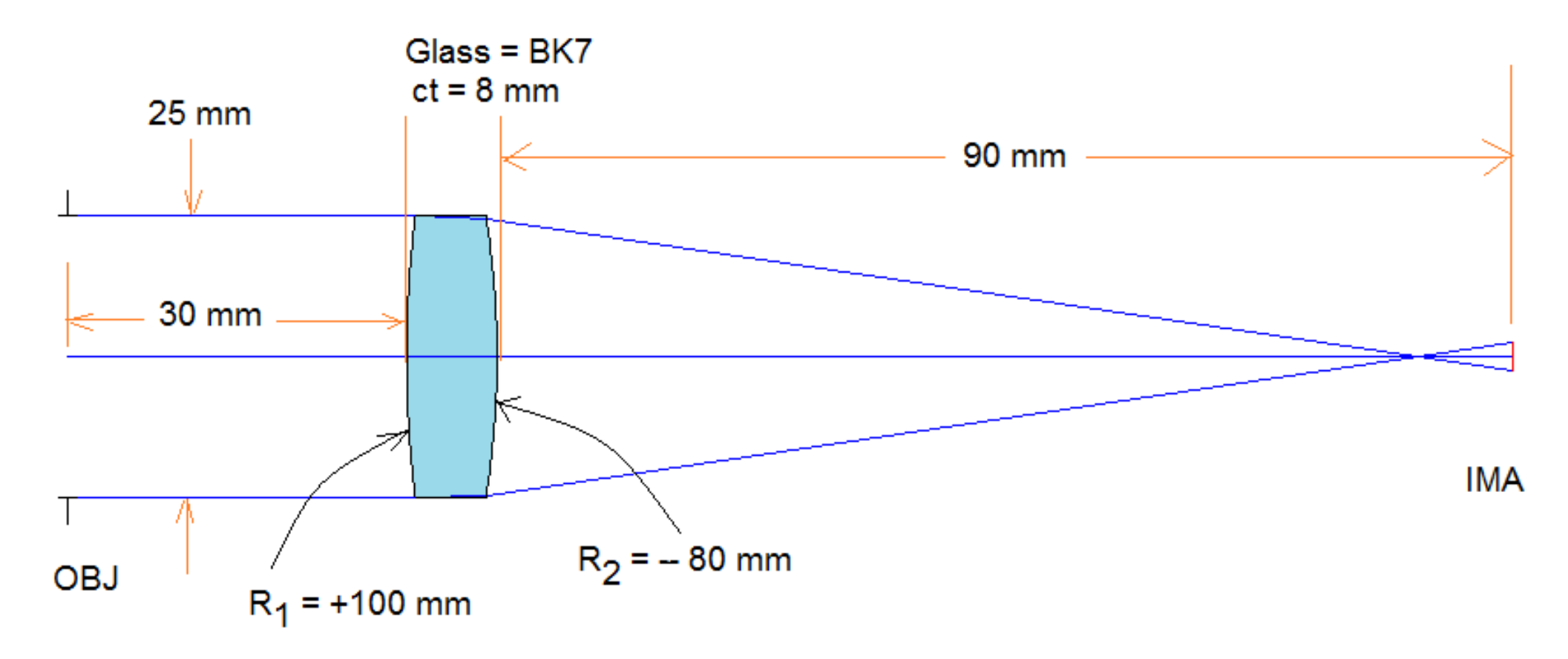

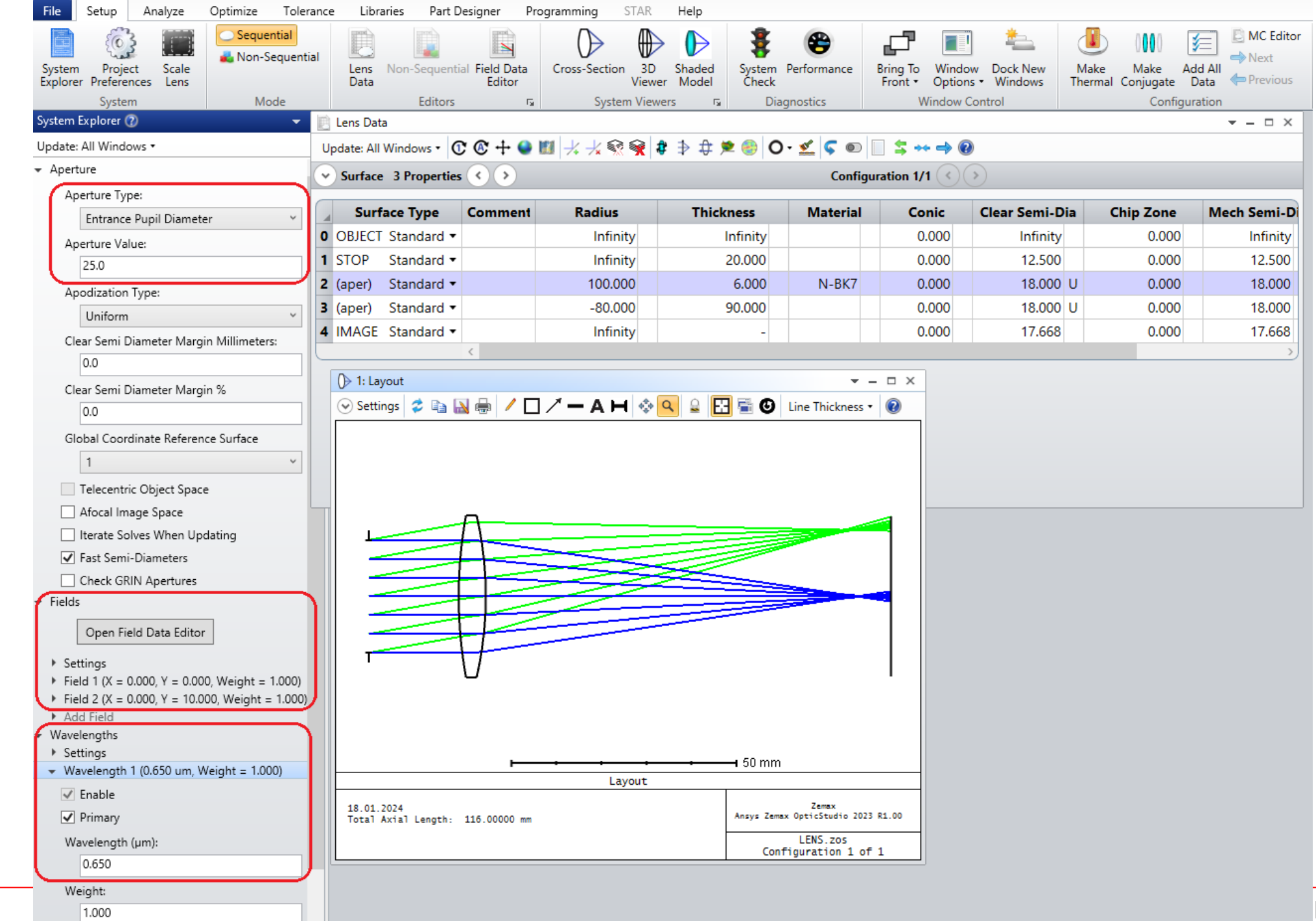

## **System Performance**

| Analysis     | Description                                                                           |
|--------------|---------------------------------------------------------------------------------------|
|              | A layout may be opened by navigating to AnalyzeSystem ViewerCross-                    |
| Lavout       | Section. The Cross-Section option plots a YZ cross section through the lens, and is   |
| Layout       | only valid for rotationally symmetric, axial systems. A layout diagram is always a    |
|              | useful visual representation of the current optical system.                           |
|              | A spot diagram may be accessed by navigating to AnalyzeSpot Image                     |
|              | QualityRays & SpotsStandard Spot Diagram. The spot diagram gives indication           |
| Spot Diagram | of the image of a point object. In the absence of aberrations, a point object will    |
|              | converge to a perfect image point. By default, OpticStudio plots the spot diagram     |
|              | for each field point.                                                                 |
|              | The Optical Path Difference (OPD) fan can be opened by selecting                      |
|              | AnalyzeImage QualityAberrationsOptical Path. The OPD fan is a plot of the             |
| OPD Fan      | optical path difference as a function of pupil coordinate. In a perfect optical       |
|              | system, the optical path of the wavefront will be identical to that of an aberration- |
|              | free spherical wavefront in the exit pupil.                                           |
|              | The Ray Fan plot in OpticStudio may be opened by selecting AnalyzeImage               |
|              | QualityAberrationsRays Aberration. The Ray Fan plots ray aberrations as a             |
| Pay Fan      | function of pupil coordinate. Generally, a given ray which passes through the         |
| Kay Fall     | optical system an onto the image surface, its point of intersection falls on some     |
|              | small but nonzero distance away from the chief ray. Once again, in a perfect          |
|              | optical system, the ray aberrations should be zero across the pupil.                  |

Page 20

## **Example Performance Data & Plots**

| () 1: Layout Z = 91.836803, Y = 38.422734                                                                                                    | 2: Spot Diagram                                                                                                    |
|----------------------------------------------------------------------------------------------------|----------------------------------------------------------------------------------------------------|
| Update Settings Print Window Text Zoom                                                                                                    | Update Settings Print Window Text Zoom                                                                                                    |
|                                                                                                    | 06571 0.6559 0E5 + 0.5590                                                                                                    |
|                                                                                                    |                                                                                                    |
|                                                                                                    | 31574CE1 178 IN91 8.002 MM                                                                                                    |
| LAYDUT                                                                                                    | SPOT DIRGRAM                                                                                                    |
| TUE FEB 12 2019<br>TOTAL RXIAL LENGTH: 128.00000 MM                                                                                                    | THE FEB 12 2819         UNITS ARE MD.           FIELD         1           RYS RUDUS         879.968           GRO RUDUS         1268.33           SCRUE BRP         1268.33           SCRUE BRP         1368.33           SCRUE BRP         1368.33                                                                                                    |
|                                                                                                    |                                                                                                    |
|                                                                                                    |                                                                                                    |
| ()) 3: Prescription Data                                                                                                    | ()) 4: Ray Fan                                                                                                    |
| Image: Window                                                                                                    | W 4: Ray Fan       Update Settings Print Window Text Zoom                                                                                                    |
| W 3: Prescription Data       Update Settings Print Window       System/Prescription Data                                                                                                    | W 4: Ray Fan       Update Settings Print Window Text Zoom                                                                                                    |
| 3: Prescription Data         Update Settings Print Window         System/Prescription Data         File : C:\Program Files (x86)\ZEMAX\SAMPLES\LENS.ZM         Title:         Date : TUE FEB 12 2019                                                                                                    | Update     Settings     Print     Window     Text     Zoom       DBJ:     0.0000     DEG                                                                                                    |
| 3: Prescription Data         Update Settings Print Window         System/Prescription Data         File : C:\Program Files (x86)\ZEMAX\SAMPLES\LENS.ZM         Title:         Date : TUE FEB 12 2019         GENERAL LENS DATA:                                                                                                    | W 4: Ray Fan       Update Settings Print Window Text Zoom       DBJ: 0.0000 DEG       EY                                                                                                    |
| W 3: Prescription Data         Update Settings Print Window         System/Prescription Data         File : C:\Program Files (x86)\ZEMAX\SAMPLES\LENS.ZM         Title:         Date : TUE FEB 12 2019         GENERAL LENS DATA:         Surfaces       :         System Aperture       : Entrance Pupil Diameter =         Glass Catalogs       : SCHOTT         Ray Aiming       : Off         Apodization       : Uniform, factor = 0.000                                                                                                    | W 4: Ray Fan       Update Settings Print Window Iext Zoom       DBJ:     0.0000 DEG       EY       PY       PY       PY                                                                                                    |
| W 3: Prescription Data         Update Settings Print Window         System/Prescription Data         File : C:\Program Files (x86)\ZEMAX\SAMPLES\LENS.ZM         Title:         Date : TUE FEB 12 2019         GENERAL LENS DATA:         Surfaces       :         System Aperture       : Entrance Pupil Diameter =         Glass Catalogs       : SCHOTT         Ray Aiming       : Off         Apodization       : Uniform, factor = 0.000         Temperature (C)       : 2.0000E+001         Pressure (ATM)       : 1.0000E+000                                                                                   | W 4: Ray Fan       Update Settings Print Window Text Zoom       DBJ: 0.0000 DEG       EY       PY       PY       PY       PY       PY       PY       PY       PY       PY       PY       PY       PY       PY       PY                                                                                                    |
| 3: Prescription Data         Update Settings Print Window         System/Prescription Data         File : C:\Program Files (x86)\ZEMAX\SAMPLES\LENS.ZM         Title:         Date : TUE FEB 12 2019         GENERAL LENS DATA:         Surfaces       :         System Aperture       : Entrance Pupil Diameter =         Glass Catalogs       : SCHOTT         Ray Aiming       : Off         Apodization       : Uniform, factor = 0.000         Temperature (C)       : 2.0000E+001         Pressure (ATM)       : 1.0000E+000         Adjust Index Data To Environment : Off                                      | W 4: Ray Fan         Update Settings Print Window Iext Zoom         DBJ:       0.0000 DEG         EY       FX         PY       FX         PY       PY         PY       PY         PY       PX         TRANSUERSE RAY FAN PLOT                                                                                                    |
| 3: Prescription Data         Update Settings Print Window         System/Prescription Data         File : C:\Program Files (x86)\ZEMAX\SAMPLES\LENS.ZM         Title:         Date : TUE FEB 12 2019         GENERAL LENS DATA:         Surfaces : 4         Stop 1: 1         System Aperture 2: Entrance Pupil Diameter =         Glass Catalogs 2: SCHOTT         Ray Aiming 2: Off         Apodization 2: Uniform, factor = 0.000         Temperature (C) 2: 2.0000E+001         Pressure (ATM) 2: 1.0000E+000         Adjust Index Data To Environment 2: Off         Effective Focal Length 2: 87.0345 (in air a | W 4: Ray Fan         Update Settings Print Window Iext Zoom         DBJ:       0.0000 DEC         EY       FX         PY       FX         PY       PY         PY       PY         PY       PX         PY       PX         TRANSVERSE RAY FAN PLOT         TUE FEB 12 2019         THE FEB 12 2019         THE FEB 12 2019         THE FEB 12 2019         THE FEB 12 2019         THE FEB 12 2019         THE FEB 12 2019         THE FEB 12 2019         THE FEB 12 2019         THE FEB 12 2019         THE FEB 12 2019         THE FEB 12 2019 |

# **Setting Index of Refraction of a Material**

In Material column, you can also set the index of the glass instead of glass name. For example, to add a material whose index is n = 1.5

| Lens Dat Update: All        | a<br>Windows • 🔿 | © + 🔍 🔟 🖂 | : -/∡   ≇ 争 ‡ 🛸 | 🍪 O • <u> &lt;</u> 🔊 | □ \$ ++ ⇒ | 0                |            |                |
|-----------------------------|------------------|-----------|-----------------|----------------------|-----------|------------------|------------|----------------|
| <ul> <li>Surface</li> </ul> | 2 Properties     | < >       |                 |                      | Con       | figuration 1/1   |            |                |
| Surf                        | ace Type         | Comment   | Radius          | Thickness            | Material  | Coat             | ing        | Clear Semi-Dia |
| OBJECT                      | Standard 🔻       |           | Infinity        | Infinity             |           |                  | спск       | HERE 0.000     |
| 1 STOP                      | Standard 🔻       |           | Infinity        | 25.000               |           |                  | CLICIT     | 15.000         |
| 2                           | Standard 🔻       |           | 100.000         | 8.000                |           |                  |            | 15.000         |
| 3                           | Standard 🔻       |           | -80.000         | 90.000               |           | Glass solve on s | urface 2   | )              |
| 4 IMAGE                     | Standard 🔻       |           | Infinity        | -                    |           | Solve Type:      | Fixed      |                |
|                             |                  | 4         |                 |                      |           | Solve Type.      | Fixed      |                |
|                             |                  |           |                 |                      |           |                  | Model      |                |
|                             |                  |           |                 |                      |           |                  | Pickup     |                |
|                             |                  |           |                 |                      |           |                  | Substitute | e 🛛            |
|                             |                  |           |                 |                      |           |                  | Offset     |                |

| Solve Type: | Model 🔹 | Vary |
|-------------|---------|------|
| Index Nd:   | 1.5     |      |
| Abbe Vd:    | 0       |      |
| dPgF:       | 0       |      |